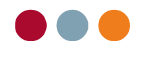

## Programnyheder til version 6.13

|   | _   |       |      |
|---|-----|-------|------|
| • | Pat | ien   | ter  |
| - | ιaι | ICI I | LCI. |

- side 2
- Patienter 0
- Journal 0
- Aftalebog 0
- Regning 0

<u>Økonomi</u>

0

side 7

- Åbne poster 0
- Posteringsark 0
  - Opslag / Udskrifter
- Regnskab 0
- alBIZ F11 0
- <u>Stamdata</u>

side 9

side 8

- 0 Ydelser
- Kartoteker 0
- Indstillinger 0

#### <u>Tilkøbsmodul</u>er

- o Faktura Flow
- FMK (fælles medicinkort) 0
- Online booking (min side) 0
- Tandfaktura 0
- Generelt

side 12

side 9

Dankortkvittering 0

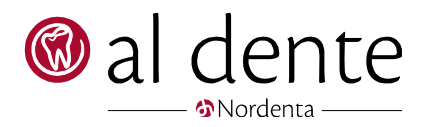

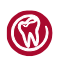

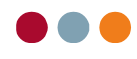

## Patienter

### Patienter

[Nyhed]

Det er nu muligt at gensende flere mails på én gang. Markér blot de patienter, der ønskes at sende mails til igen og klik på "Send igen":

| Ć | 🔊 м      | ailstatus           |                          |               |                 |            |                   |            |       |            | - |      | × |
|---|----------|---------------------|--------------------------|---------------|-----------------|------------|-------------------|------------|-------|------------|---|------|---|
| , | /lails i | Fra<br>i perioden 0 | a Til<br>7∙05•2020 ✓ 07• | 05-2020 🗸 🗌 V | 'is kun mails m | ed fejl    |                   |            |       |            |   |      |   |
|   |          | CPR                 | Navn                     | Mailadresse   | Emne            | Mail tekst | Vedhæftet         | Mail konto | Sendt | Sendt dato |   | Fejl | - |
|   | 1        | 010199-0101         | Testesen Oline           | as@aldente.dk | testOline Tes   | Hej        | c:\aldentesystem\ | standard   | 1     | 07-05-2020 |   |      |   |
|   | 2        | 280231-0000         | Bach Anne Hougaard       | as@aldente.dk | testAnne Hou    | Неј        | c:\aldentesystem\ | standard   | 1     | 07-05-2020 |   |      |   |
|   | 3        | 010101-5656         | Testesen Test            | as@aldente.dk | Garanti krone   |            | c:\aldentesystem\ | standard   | 1     | 07-05-2020 |   |      |   |
| l | 4        |                     |                          |               |                 |            |                   |            |       |            |   |      |   |
|   |          |                     |                          |               |                 |            |                   |            |       |            |   |      |   |
|   | Sle      | et markeret         | Send igen                |               |                 |            |                   |            |       |            |   | Luk  |   |

#### [Nyhed]

Det er nu muligt at markere flere patienter i patientlisten og fjerne dem på én gang. Markér de ønskede patienter og højreklik og vælg "Fjern patient(er)". Der vises nu en advarselsboks med besked, om man vil fjerne XX antal patienter.

Eller man kan klikke på "Fjern" knappen, som også vil fjerne de markerede patienter. (tooltip over knappen vil fortælle, hvor mange patienter, der vil blive fjernet fra listen).

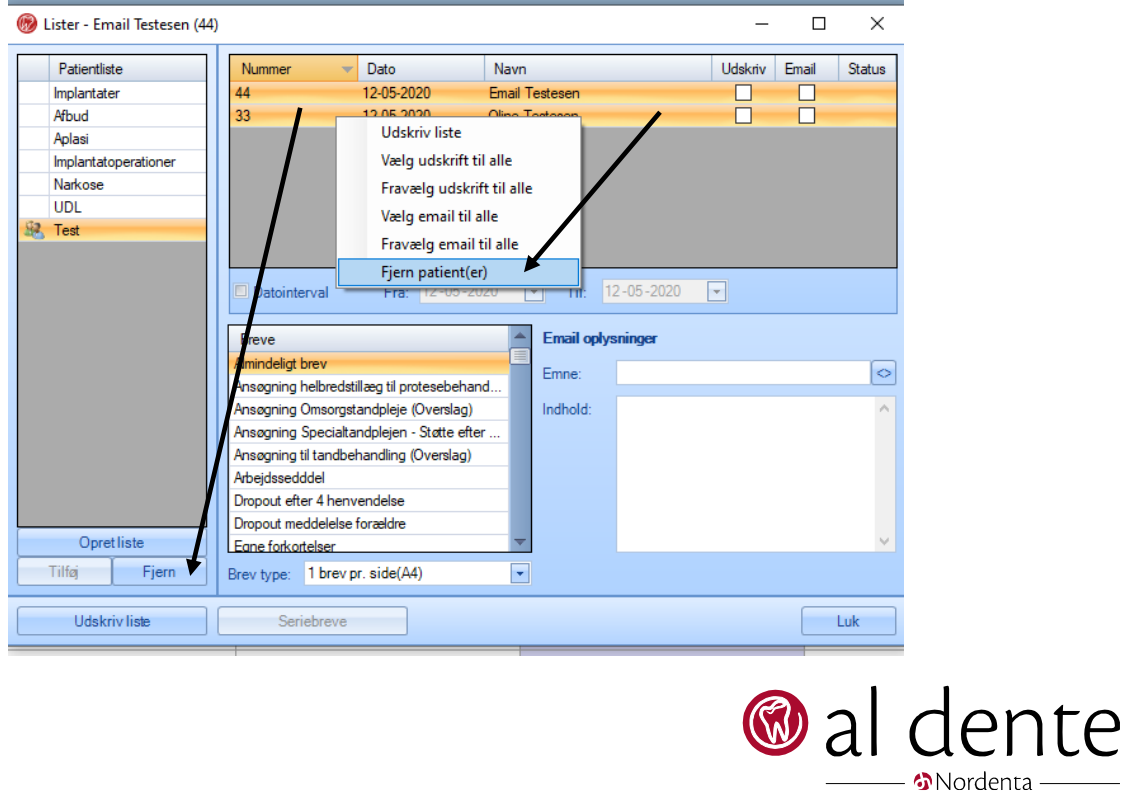

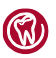

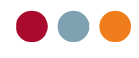

### Journal

[Nyhed]

Vi har lavet en del forbedringer i PA-tal. Blandt andet kan man nu vælge at få indlæst en tidligere registrering og benytte den som "base" for registreringen i dag. Det er også muligt at foretage multiselektering ved registreringer af BOP og Plak.

#### Forbedringer i PA-tal:

Knapperne i journalen er blevet ændret lidt:

| Tandgrafik PA grafik PA tal   |  |  |  |  |  |  |  |  |
|-------------------------------|--|--|--|--|--|--|--|--|
| Opsætning <b>?</b>            |  |  |  |  |  |  |  |  |
| Ny PA status                  |  |  |  |  |  |  |  |  |
| Ny PA Screening               |  |  |  |  |  |  |  |  |
| Ny PA kontrol                 |  |  |  |  |  |  |  |  |
| Vis / sammenlign registrering |  |  |  |  |  |  |  |  |
| 06-03-2020 - Vis              |  |  |  |  |  |  |  |  |
|                               |  |  |  |  |  |  |  |  |

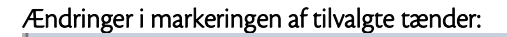

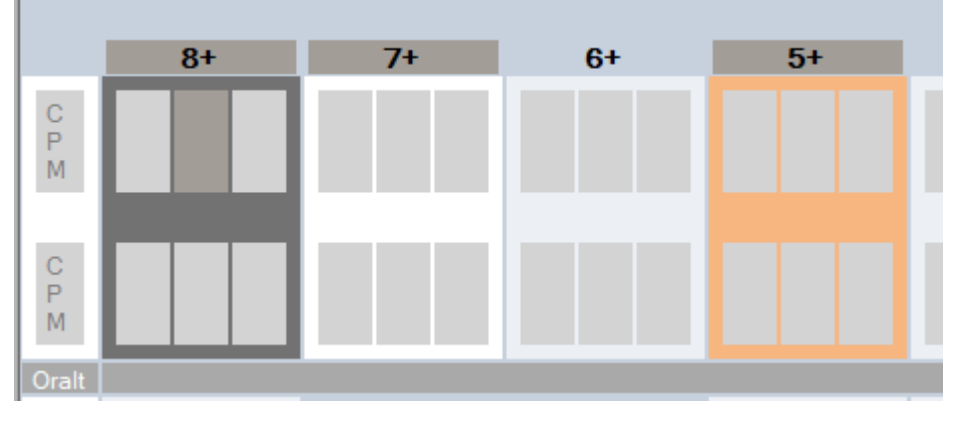

Den mørkegrå bar over tanden indikerer, at tanden er tilvalgt til registrering (i eks. herover er det 8+, 7+ og 5+).

Tænder tilvælges til registrering ved at dobbeltklikke på tanden eller for tilvalg af hele tandsættet "Vælg alle". (Ved en "fuld registrering" er alle tænder tilvalgt som udgangspunkt og den grå bar er synlig på alle tænder). En tand kan fravælges til registrering ved at dobbeltklikke på tanden. Den mørkegrå bar vil da forsvinde og blive vist som 6+ herover.

Den aktuelle tand, som er klar til registrering, er markeret ved at hele tanden er mørkegrå, samt det valgte målepunkt (i eks. herover er det 8+).

Er tænderne multiselekteret er tanden orange (i eks. herover 5+).

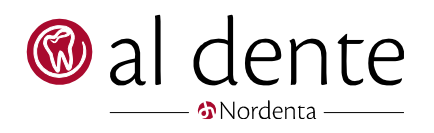

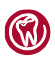

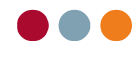

#### Nye opsætningsmuligheder:

l "opsætning" er det nu muligt at opsætte sin egen standard for, hvordan man vil registrere en "status", "screening" eller "kontrol". Opsætningen gemmes pr. brugerlogin. (Eks.: Ved en kontrol vil man måske blot registrerer BOP og Pocher som standard). Lav opsætning som ønsket pr. bruger og gem den pr. registreringstype:

| 🛞 Ret brugeropsætning | Ret brugeropsætning for UDL - OBS: gælder kun for registrering med tal |                                                     |   |  |  |  |  |  |  |  |
|-----------------------|------------------------------------------------------------------------|-----------------------------------------------------|---|--|--|--|--|--|--|--|
| Registreringstype:    | Fuld status                                                            |                                                     | - |  |  |  |  |  |  |  |
| Målesteder            |                                                                        |                                                     | ^ |  |  |  |  |  |  |  |
| CAL                   | ✓ BOP (meta: B)                                                        | ✓ Furk (meta: F)                                    |   |  |  |  |  |  |  |  |
| Pocher                | 🔽 Pus (meta: U)                                                        | ✓ Løsning (meta: L)                                 |   |  |  |  |  |  |  |  |
| 🗷 Margo (beregnet)    | Plak (meta: P)                                                         | ✓ KPA (meta: K)                                     |   |  |  |  |  |  |  |  |
|                       |                                                                        | ✓ Vandring (meta: V)                                |   |  |  |  |  |  |  |  |
| Remærk: Meta-infor    | mationer registreres ikke s                                            | som del af den normale registreringsrækkefølge, men |   |  |  |  |  |  |  |  |

En anden opsætningsmulighed er, at man nederst i opsætningsbilledet kan vælge om denne registreringstype skal indlæse en tidligere status, som så benyttes som base for registreringen i dag:

| 13 🚩         | 14          | 10         | 10 -        | 17 -          | 10         |                               |         |
|--------------|-------------|------------|-------------|---------------|------------|-------------------------------|---------|
| 3-           | 2-          | 1-         | -1          | -2            | -3         |                               |         |
| Registre     | r 🔿 En info | rmation af | gangen (s   | varer til fle | re omgange | e)                            | /       |
|              | Alle inf    | ormationer | for hvert p | ounkt         |            |                               |         |
| Fareto vieni | 20          |            |             |               |            |                               |         |
|              | 'y          |            |             |               |            |                               |         |
| Målepunkt    | t udseende  |            |             |               |            |                               |         |
| Cal, Poche   | r, Margo    |            | -           |               |            | Seneste registrering indlæses |         |
|              |             |            |             |               |            |                               |         |
|              |             |            |             |               |            | Gem                           | Annulle |
|              | _           |            |             |               |            |                               |         |
|              |             |            |             |               |            |                               |         |

Tanken er, at specielt tandplejere vil have gavn af denne opsætning, f.eks. ved "kontrol".

Når en tidligere status er indlæst som base, så vil disse mål være udgangspunkt for den nye registrering, der fortages i dag. Indtast blot de ændringer, der ses i dag. Når kontrollen så gemmes, vil alle mål, på de tænder der er tilvalgt at lave kontrol på, blive de aktuelle mål d.d.

[Info]

BOP og Plak vil også blive vist, når en tidligere registrering indlæses og vises som grå. Disse vil dog ikke blive "overtaget" til den nye registrering. BOP og Plak skal registreres hver gang, men vises som hjælp til hvor der var BOP og Plak ved sidste registrering.

Opsæt om "Seneste registrering indlæses" pr. bruger og pr. registreringstype.

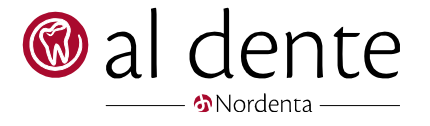

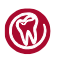

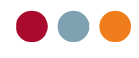

#### Registrer kun det nødvendige:

I opsætning kan man nu også vælge eller fravælge om der kun skal registerets Pocher, CAL eller Margo. Sæt blot de flueben, du ønsker eller ingen og dermed kun registrere BOP:

|   | Målesteder                     |
|---|--------------------------------|
| ł | CAL                            |
|   | Pocher                         |
| 1 | 🔲 Margo                        |
|   | 🔲 Fravælg CAL, Pocher og Margo |
| L |                                |

#### Multiselektering:

Det er nu muligt at markere flere tænder, og registrere BOP eller Plak på alle de markerede tænder på én gang. Markér den første tand, og hold så "Ctrl" på tastaturet nede, og vælg så de efterfølgende tænder. Indtast nu BOP eller plak og alle de mærkede tænder vil få samme registrering.

Skal en markering med eks. BOP på enten en tand eller et målepunkt fjernes igen, markeres dette punkt og der indtastes igen samme registrering, som så vil få den til at forsvinde.

#### Brug en tidligere registrering som base for din PA-registrering i dag:

Det er nu muligt at indlæse en tidligere registrering og benytte den som base for dagens registrering. Enten kan det vælges i opsætningen, som tidligere beskrevet, eller man kan blot vælge manuelt, hvilken tidligere registrering, man ønsker som base for sin registrering i dag. Vælg det i feltet "Indlæs registrering fra."

|                   | K KPA (0 - 1)                    |  |  |  |  |  |  |
|-------------------|----------------------------------|--|--|--|--|--|--|
|                   | V Vandring (0 - 1)               |  |  |  |  |  |  |
| 1                 | Indlæs registreringer fra:       |  |  |  |  |  |  |
|                   | Fuld status d. 2. september 2019 |  |  |  |  |  |  |
|                   |                                  |  |  |  |  |  |  |
|                   |                                  |  |  |  |  |  |  |
| Journalfør og lul | k Journalfør og vis Luk          |  |  |  |  |  |  |

Benytter man at indlæse en tidligere registrering, vil alle registreringer fra den tidligere status blive indlæst, både BOP, Plak og selve målene for CAL, Margo og Pocher. CAL, Margo og Pocher målene vil danne base for registreringen i dag, på de tilvalgte tænder. Indtast blot de forandringer, der findes.

BOP og PLAK vil også blive vist, men de vil ikke blive overtaget til registreringen i dag. De skal alle registreres på ny. Dette har vi valgt at gøre sådan, da der ofte er mange forandringer for BOP og Plak.

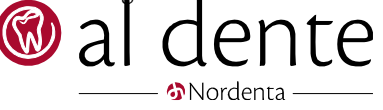

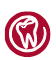

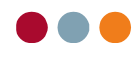

#### Nogle registreringer kan ikke indlæses:

I listen kan man opleve, at en dato har en parentes omkring sig. Det er for at indikere, at den valgte opsætning ikke kan indlæses, da der kan være en difference mellem antal målesteder fra datoen til den valgte opsætning i dag (eks. den tidligere registrering er målt med 4 målepunkter og i dag er der valgt 6 målepunkter.)

|                   | V Vandring (0 - 1)                                             |
|-------------------|----------------------------------------------------------------|
|                   | Indlæs registreringer fra:                                     |
|                   | •                                                              |
|                   | (Status d. 8. oktober 2019)<br>Fuld status d. 15. fobruar 2019 |
| Journalfør og luk | Journalfør og vis Luk                                          |

#### Diverse til PA-tal.

- [Forbedring] "Slet" knappen er flyttet, så den altid står længst til venstre i rækken af knapper.
- [Forbedring] Under "Vis/sammenlign registrering" er der tilføjet en knap "Vis opsætning", som viser hvilken opsætning PAskemaet havde, da det blev lavet. Altså blev der eks. kun registeret Pocher, BOP osv.
- [Forbedring] Journalteksten ved en "Fuld status", "Screening" eller "Kontrol" er ændret og mere læsevenlig. Plak procenten skrives nu kun, hvis man har valgt at registrere plak.
- [Forbedring] Der er lavet en mindre optimering af visse autogenerede PA-diagnoser, hvis alt måles pr. målested.
- [Forbedring] Journaler, hvor der er overført et langt medicinkort fra FMK, kan igen printes.

### Aftalebog

- [Forbedring] Er der sat en note på et aftalebehov, kommer det nu også med, når aftalen trækkes ind i aftalebogen.
- **[Forbedring]** Nogle klinikker kunne opleve at flere aftaler blev markeret på én gang, selvom 'Ctrl' ikke var holdt nede. Det er rettet.
- [Forbedring] Klinik web adresser med en skråstreg (/) i, printes nu korrekt på indkaldekortene igen.

#### [Forbedring] Behandlingsopfølgning pr. SMS Sendes der er en behandlingsopfølgnings-SMS, journalføres der nu, at det er en behandlingsopfølgnings-SMS, der er sendt og ikke påmindelse som tidligere. Eks.: "Behandlingsopfølgning (SMS) efter aftale 'Behandling ' d.16-04-20 kl.15:15 sendt kl.16:21".

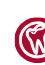

Nordenta

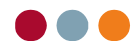

#### [Tip]

Behandlingsopfølgnings-SMS er en måde, hvorpå man kan sende en hilsen/evaluering til patienten, efter patienten har forladt klinikken. Det kan opsættes, hvor ofte der skal sendes en sådan SMS til PT. Opsætningen foretages i aftalebogen – indstillinger – SMS. Ring evt. for yderligere vejledning og info.

### Regning

[Forbedring] Enkelte klinikker har oplevet, at de ikke kunne benytte "Vis regningslog" i patient konto. Det er rettet.

[Forbedring] Tele- og videokonsultation-ydelserne kan faktureres på patienter i grønt farvespor.

## Økonomi

### Åbne poster og patientkonto

I forbindelse med en ændring af visning af patient konto, som vi har lavet i version 6.11, er der [Forbedring] enkelte patienter, der stadig havde uoverensstemmelser i visning af patientkonto og åbne poster. Det er rettet.

### Posteringsark

[Forbedring] Indlæses en bankfil med betalinger af regninger fra sidste år, som indlæses lige efter et årsskifte, og hvor der er opsat at bilagsnr. skal starte forfra, trækkes nu det korrekt bilagsnr. fra sidste år.

## Opslag / Udskrifter

[Forbedring] "Igangværende behandlinger" fik vist aftaler i "Næste aft.", som var slettet. Det er nu rettet.

### Regnskab

[Forbedring] Hvis en konto ikke har været benyttet i mere end 5 år, kan den nu slettes i kontoplanen.

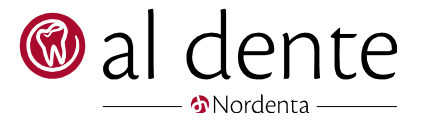

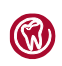

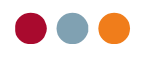

## alBIZ

### F11 – udvidet søgning

[Forbedring]

Resultatet af en søgning i F11 kan få oprettet aftalebehov, ved at markere de ønskede patienter og højreklik – vælg "Opret aftalehov". Der skal vælges hvilken indkaldetype og form, der ønskes. Der oprettes nu behov ud fra det valgte og ikke ud fra patientopsætningen.

|                   | Cpr                                                                                                    | 1 Cpr | A Fornavn        | Efternavn | Behovbeh. | Behovaftale | Uge     |
|-------------------|----------------------------------------------------------------------------------------------------|-------|------------------|-----------|-----------|-------------|---------|
|                   | Efternavn                                                                                                    | 01    | Test             |           | UDL       | SU          | 06/2021 |
|                   | Fomavn                                                                                                    | 01    | Test A           |           | UDL       | SU          | 39/2020 |
| 1 ••              | Delnavn                                                                                                    | 04    | Peter Hemmingsen |           | UDL       | SU          | 20/2020 |
| 1                 | Advance                                                                                                    | 05    | Bam              |           | UDL       | SU          | 08/2019 |
| 1                 | Maladata                                                                                                    | 07    | Online           |           | UDL       | SU          | 22/2020 |
| 1 8               | Attaledato                                                                                                    | 15    | Test C           |           | UDL       | SU          | 11/2021 |
| ] "ab             | Atalebhi                                                                                                    | 22    | Thomas Henriksen |           | UDL       | Behanding   | 17/2020 |
| ] *ak             | Aftaleklinik                                                                                                    | 22    | Thomas Henriksen |           | UDL       | FU          | 40/2019 |
| a                 | Ader                                                                                                    | 23    | Ina Clausen      |           | UDL       | SU          | 22/2020 |
| <b>bb</b>         | Behovbehandler 101                                                                                                    | 23    | Ina Clausen      |           | UDL       | Plast       | 21/2020 |
| ] bd              | Behovdato                                                                                                    | 24    | Unk Davidsen     |           | UDL       | Behandling  | 10/2020 |
| ba                | Behovaftale                                                                                                    | 24    | Ulrik Davidsen   |           | UDL       | SU          | 25/2020 |
| 1.                | Rehovkink                                                                                                    | 28    | Anne Hougaard    |           | UDL       | SU          | 22/2020 |
| 1                 | D.                                                                                                    | 28    | Anne Hougaard    |           | UDL       | Plast       | 21/2020 |
| JOY               | by a second second seco | 28    | Anne Hougaard    |           | UDL       | SU          | 25/2021 |
| 1 10              | Behandler                                                                                                    | 28    | Flemming Buch    |           | UDL       | SU          | 22/2020 |
| j "dk             | Danmark                                                                                                    | 28    | Flemming Buch    |           | UDL       | Plast       | 21/2020 |
| *em               | Email                                                                                                    | 28    | Flemming Buch    |           | UDL       | SU          | 11/2021 |
| ] *fo             | Forfalden                                                                                                    | 28    | Sonja            |           | UDL       | FU          | 26/2020 |
| 1 Td              | Fødselsdato                                                                                                    | 28    | Jacob            |           | UDL       | SU          | 20/2020 |
| °0                | Gruppe                                                                                                    | 28    | Bente Fischer    |           | UDL       | SU          | 44/2019 |
| ٦u                | Indkaldeuge                                                                                                    | 28    | Jeppe            |           | UDL       | SU          | 22/2020 |
| 24                | indkaldt dato                                                                                                    | 28    | Jeppe            |           | UDL       | Plast       | 21/2020 |
| -                 | Individual Galo                                                                                                    | 28    | Anne Henriksen   |           | UDL       | Behanding   | 46/2019 |
| φ.                | inakaideproni                                                                                                    | 28    | Anne Henriksen   |           | UDL       | Tdr         | 12/2020 |
| 1                 | indkaidetype                                                                                                    | 28    | Anne Henriksen   |           | UDL       | SU          | 03/2021 |
| 'n                | SU-interval                                                                                                    | 28    | Anne             |           | UDL       | SU          | 11/2020 |
| ] <b>"fu</b>      | FU-Interval                                                                                                    | - 28  | Anders           |           | UDL       | SU          | 22/2020 |
| ٦                 | Inaktiv                                                                                                    | 28    | Anders           |           | UDL       | Plast       | 21/2020 |
| ] %               | Journalkode                                                                                                    | 28    | Anders           |           | UDL       | SU          | 20/2020 |
| ] )m              | Journalmærke                                                                                                    | 28    | Bente Karlsen    |           | UDL       | SU          | 22/2020 |
| 1 16              | Journalbhi                                                                                                    | 28    | Bente Karlsen    |           | UDL       | Plast       | 21/2020 |
| 1 14              | Journaldato                                                                                                    | 28    | Bente Karlsen    |           | UDL       | SU          | 20/2020 |
| 1 14              | Viet                                                                                                    | 29    | Mette            |           | UDL       | SU          | 22/2020 |
|                   | NITIR.                                                                                                    | 29    | Mette            |           | UDL       | Plast       | 21/2020 |
| j <sup>1</sup> km | Kommune                                                                                                    | _     |                  |           |           |             |         |
| 1                 | Liste                                                                                                    | *     |                  |           |           |             |         |

[Forbedring] Der kan nu søges på behov i F11. Eks. pr. behandler:

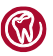

– 🏠 Nordenta

ρ

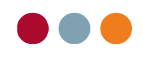

## Stamdata

### Ydelser

[Forbedring] En ydelse kan nu ikke oprettes før "Max antal" er udfyldt. Er feltet ikke udfyldt, vil der vises en advarsel.

#### Kartoteker

[Nyhed] Når en SMS-tekst ændres og denne SMS benyttes på påmindelser, vil man nu blive spurgt om teksten skal opdateres på xx antal fremtidige aftaler.

#### [Forbedring] Oprettelse af makroer, materialeregistrering osv. er nu klar til brug, uden al dente skal genstartes.

### Indstillinger

Integration til røntgenprogrammet Mediadent er aktiv. For opsætning vælg i "Indstillinger" - "Interfaces". [Forbedring] Vælg MediaDent i listen og foretag konfigurationen:

Eks:

Program: \Program files (x86)\ImageLevel\Mediadent\Mediadent.exe Placering af billeder: \Mediadent\Patients

# Tilkøbsmoduler

### Faktura Flow

[Forbedring] Alle fakturaer medsendes nu ved hver overførsel.

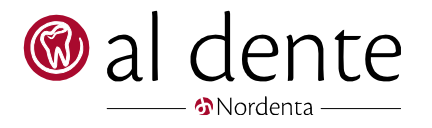

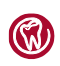

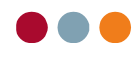

#### FMK (fælles medicinkort)

Klinikrecepter er blevet optimeret og gjort mere intuitivt. [Nyhed]

> Overordnet set, er der nu varelister, hvor man vælger, hvad der skal bestilles og det tilføjes til indkøbskurven. Afslut den samlede bestilling på én gang.

> Billedet er opdelt i 3 bestillingsfaner og 1 fane, hvor man skal vælge sit udleveringsted. Se nærmere beskrivelse herunder:

> > [Info]

Klinikassistenter kan tilføje præparater til kurven og lade en tandlæge gennemføre bestillingen.

Vælg hvilken fane, hvorfra du vil bestille præparater til brug i praksis:

| ( | 🔊 al dente - FMK - Fæ           | lles Medicinkort   | /         |                    |                  |          | _             |            |  |  |
|---|---------------------------------|--------------------|-----------|--------------------|------------------|----------|---------------|------------|--|--|
| ] | FMK Kecepter til brug i praksis |                    |           |                    |                  |          |               |            |  |  |
| _ | Egne ordinationer               | Tidligere recepter | Ny recept | A otek og levering | 1                |          |               |            |  |  |
|   | Gruppe:                         | Klinik recepter    |           |                    |                  |          |               |            |  |  |
|   | Lægemiddel                      | ATC                | Form      | Styrke             | Indikation       | Dosering | Pakning       | Antal      |  |  |
|   |                                 |                    |           |                    |                  |          |               |            |  |  |
|   |                                 |                    |           |                    |                  |          |               |            |  |  |
|   |                                 |                    |           |                    |                  |          |               |            |  |  |
|   |                                 |                    |           |                    |                  |          |               |            |  |  |
|   |                                 |                    |           |                    |                  |          |               |            |  |  |
|   |                                 |                    |           |                    |                  |          |               |            |  |  |
|   |                                 |                    |           |                    |                  |          |               |            |  |  |
|   |                                 |                    |           |                    |                  |          |               |            |  |  |
|   |                                 |                    |           |                    |                  |          |               |            |  |  |
|   |                                 |                    |           |                    |                  |          |               |            |  |  |
|   |                                 |                    |           |                    |                  |          |               | Læg i kurv |  |  |
| Г | Imagniddal                      |                    | TC        | Recepte            | er - indkøbskurv | Palvaina | Antal Pohandi | er Hauldia |  |  |
|   | Lægemiddel                      | , r                |           | rom                | Styrke           | Pakning  | Antai benandi | er Ogyidig |  |  |
|   |                                 |                    |           |                    |                  |          |               |            |  |  |
|   |                                 |                    |           |                    |                  |          |               |            |  |  |
|   |                                 |                    |           |                    |                  |          |               |            |  |  |
|   | Eire                            |                    |           |                    |                  | Â        | Devil 0       | Lub        |  |  |
| l | Fjern                           |                    |           |                    |                  | <u>A</u> | Bestil        | Luk        |  |  |

Fanen "Egne ordinationer": Her vil en liste over de præparater, der er oprettet som skabeloner figurere. Markér det præparat du ønsker og læg så i kurv.

[Info]

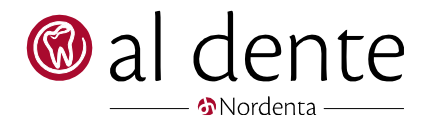

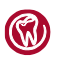

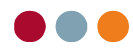

"Egne ordinationer" til brug i praksis, kan oprettes under opsætningen af FMK under "Egne ordinationer" -

vælg gruppen "klinik recepter" og opret jeres skabeloner her.

|   | Certifikater | Egne ordina    | tioner Dose  | ringer og dose | ringsforslag |
|---|--------------|----------------|--------------|----------------|--------------|
| 1 | Gruppe:      | Klinik recepte | er           | •              |              |
| 1 | Lægemiddel   |                | ATC          | Form           | Styrke       |
| 3 | Ibumetin     |                | Ibuprofen (M | filmovertru    | 600 mg       |

Fanen "Tidligere recepter": Er en liste over de tidligere bestilte klinik-recepter. Udover det giver et overblik over, hvad der er bestilt tidligere, så giver det også mulighed for at genbestille præparater. Klik på det præparat, der ønskes at genbestille og "Læg i kurv".

> [Info] Listen opdateres løbende efter gennemførsel af bestilling.

Fanen "Nye recepter": her oprettes en recept til brug i praksis fra bunden. Vælg præparatet og pakning samt antal og "Læg i kurv".

Fanen "Apotek og levering": første gang der gennemføres en bestilling af klinikrecept, skal der vælges hvilket apotek, bestillingen skal sendes til. Herefter vil det valgte apotek være automatisk valgt.

Afslut bestillingen ved at klikke på "Bestil". Klinikrecepterne er nu sendt til det valgte apotek.

- [Forbedring] Der kan nu søges på magistrelt lægemiddel.
- [Forbedring] Der er optimeret på afrunding af dosisvisningen på enkelte præparater, bl.a. Synalar gel.
- [Forbedring] Der kan nu oprettes recepter med en fremtidig startdato.
- [Forbedring] Der kan igen oprettes effektueringer på alle "egne ordinationer og recepter".
- [Forbedring] Ved dobbeltklik på FMK-knappen, starter FMK nu kun én gang.
- [Forbedring] CPR-opslag er optimeret, hvorpå oplysningerne håndteres. Bor patienten i et postnr. hvor der er tilknyttet flere kommuner, vil feltet nu være rødt, og man skal manuelt vælge hvilken kommune, patienten bor i. Samt der er optimeret på antal klik for overførslen til al dente.
- [Forbedring] Ved CPR-opslag opdateres patientens adresse nu med det samme. Patienten skal ikke længere genindlæses først.

### Online booking – "Min side"

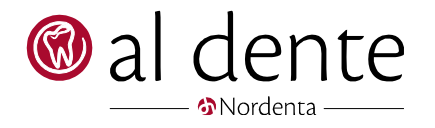

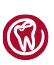

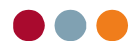

[Forbedring] Ved deling af et dokument eller overslag til "Min side", bliver det nu journalført.

### Tandfaktura

[Forbedring]

Der er nu en kontrol, om det kontonr. der skal overføres til, faktisk eksisterer i al dente, når der overføres faktura fra Tandfaktura.

## Generelt

### Dankortkvittering

[Forbedring] En ren dankortkvittering sendt pr. krypteret mail, får nu tilsendt den korrekte SMS-tekst.

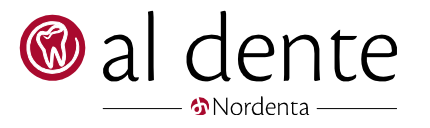

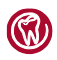

🛞 al dente | Nydamsvej 8, 8362 Hørning | Tlf. 87 68 16 01 · info@aldente.dk · www.aldente.dk